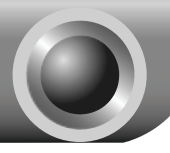

# Установка устройства

# Подключение устройства

Примечание

При настройке маршрутизатора используйте только проводное подключение.

Подключайте кабель только сухими руками. Если в момент подключения работает модем, отключите его - маршрутизатор заменит старый модем.

С помощью кабеля Ethernet подключите компьютер к одному из портов «1-4» маршрутизатора.

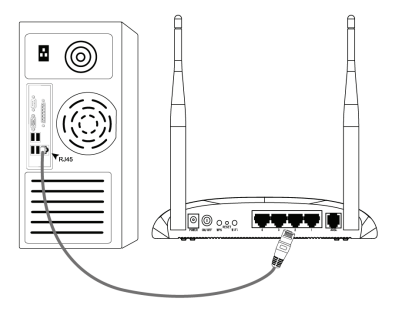

С помощью телефонного провода подключите сплиттер к настенной розетке, затем с помощью другого телефонного провода соедините порт ADSL маршрутизатора с портом MODEM сплиттера, также соедините порт PHONE сплиттера с телефонным аппаратом.

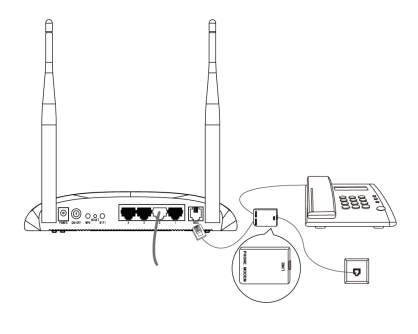

#### Примечание

Если нет необходимости подключать телефонный аппарат, тогда с помощью телефонного провода соедините порт ADSL маршрутизатора с настенной розеткой.

Воткните штекер адаптера питания в разъем Power на задней панели маршрутизатора и вставьте адаптер питания в стандартную электрическую розетку.

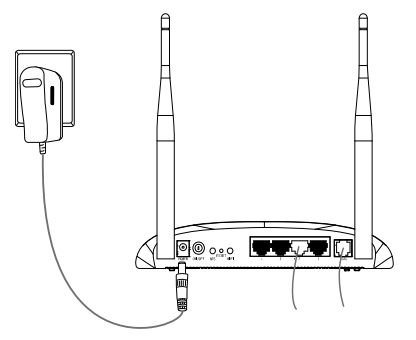

Включите питание всех сетевых устройств и затем проверьте правильность показаний светодиодных индикаторов, как показано на рисунке ниже.

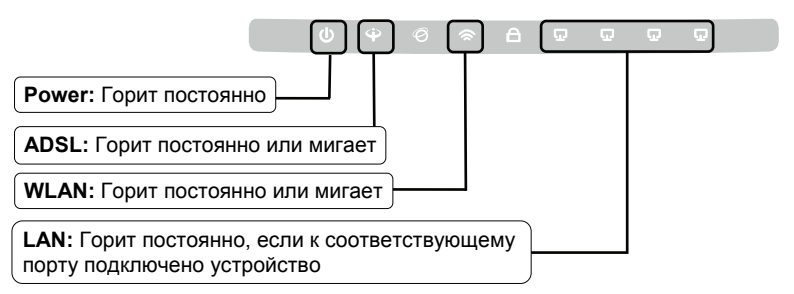

Примечание Если показания светодиодных индикаторов отличаются от вышеуказанных, проверьте правильность подключения всех кабелей (адаптер питания, телефонная линия и кабель Ethernet) к устройству. Если телефонный провод подключен правильно, но светодиодный индикатор ADSL после периода мигания гаснет, тогда свяжитесь с вашим поставщиком Интернет-услуг и убедитесь в том, что ваше подключение активно.

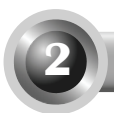

# Настройка устройства

#### Примечание

Для настройки устройства можно запустить компакт-диск (первый способ) либо запустить веб-интерфейс настройки (второй способ). Компания ТР-LINK настоятельно рекомендует воспользоваться настройкой с помощью компакт-диска.

## Настройка с помощью компакт-диска

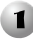

Вставьте в дисковод компакт-диск с материалами.

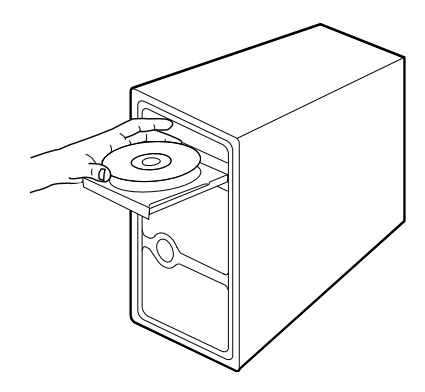

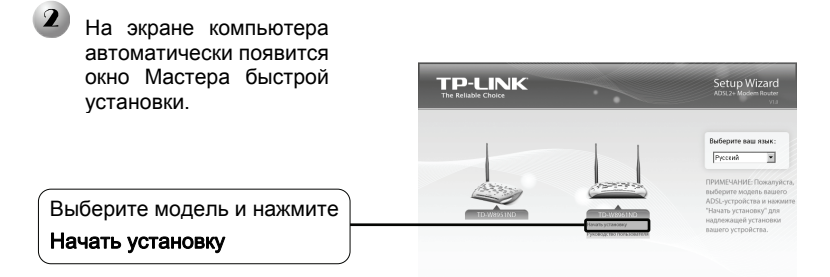

Затем появится флэш-видео, в котором будет показано, как соединить устройства. После этого начнет работу **Мастер быстрой настройки.** 

Нажмите **Далее** и следуйте пошаговым инструкциям до завершения процедуры настройки.

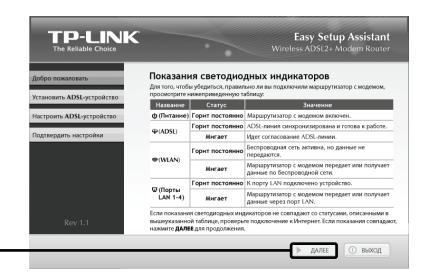

Настройка завершена. Перейдите к Шагу 3 «Проверка подключения к Интернет».

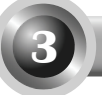

# Проверка подключения к Интернет

Основные настройки маршрутизатора завершены. Для проверки Интернет соединения откройте веб-браузер и попробуйте зайти на любой сайт, например:

### http://www.tp-link.com http://www.google.com

Если вы можете зайти на вышеуказанные веб-сайты, это означает, что маршрутизатор был настроен правильным образом, и вы можете начинать работу с Интернет. Если вы не можете зайти на веб-сайты, обратитесь к разделу "**Т4. Что делать, если я не могу выйти в Интернет?**" Руководства по **устранению неисправностей**.

## Примечание

Для дополнительных настроек смотрите руководство пользователя на поставляемом в комплекте с устройством компакт-диске.

Примечание Вышеуказанные настройки нужно выполнить только один раз. Если вы хотите, чтобы другие компьютеры из локальной сети имели доступ к Интернет, подключите напрямую соответствующий компьютер к маршрутизатору со встроенным модемом ADSL. Если у дополнительного компьютера не получается выйти в Интернет, тогда настройте этот компьютер согласно пункту «Т3. Что делать, если я не могу открыть веб-интерфейс управления маршрутизатором?» в разделе Устранение неисправностей.

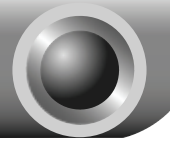

Устранение неисправностей

#### Т1. Как сбросить настройки маршрутизатора до заводских?

При включенном питании маршрутизатора нажмите и удерживайте кнопку **RESET** на задней панели маршрутизатора в течение 8-10 секунд, потом отпустите кнопку.

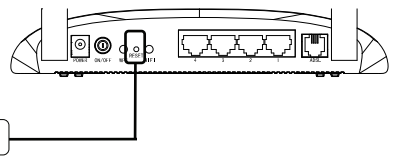

Нажмите и удерживайте 8-10 секунд

Примечание

После сброса настроек все текущие настройки будут потеряны, и вам придется настроить маршрутизатор заново.

#### Т2. Что делать, если я не знаю или забыл пароль?

- 1) Сбросьте настройки маршрутизатора до заводских. Если вы не знаете, как это сделать, обратитесь к разделу **T1**.
- 2) Введите имя пользователя и пароль по умолчанию: admin, admin.
- Настройте маршрутизатор еще раз, следуя вышеуказанным инструкциям, изложенным ранее в настоящем Руководстве по быстрой настройке.

# T3. Что делать, если я не могу открыть веб-интерфейс управления маршрутизатором?

1) Настройка IP-адреса компьютера.

#### Для OC Windows 7

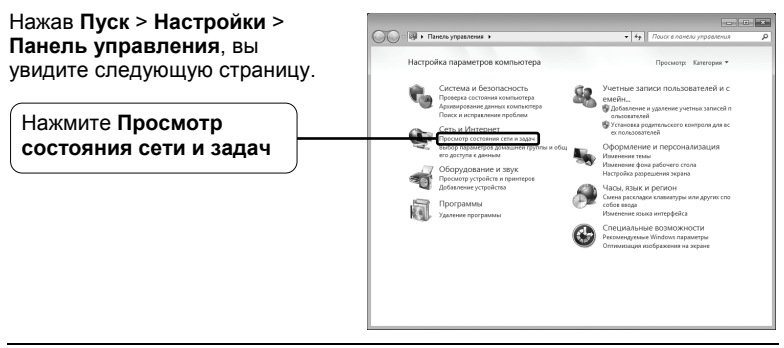

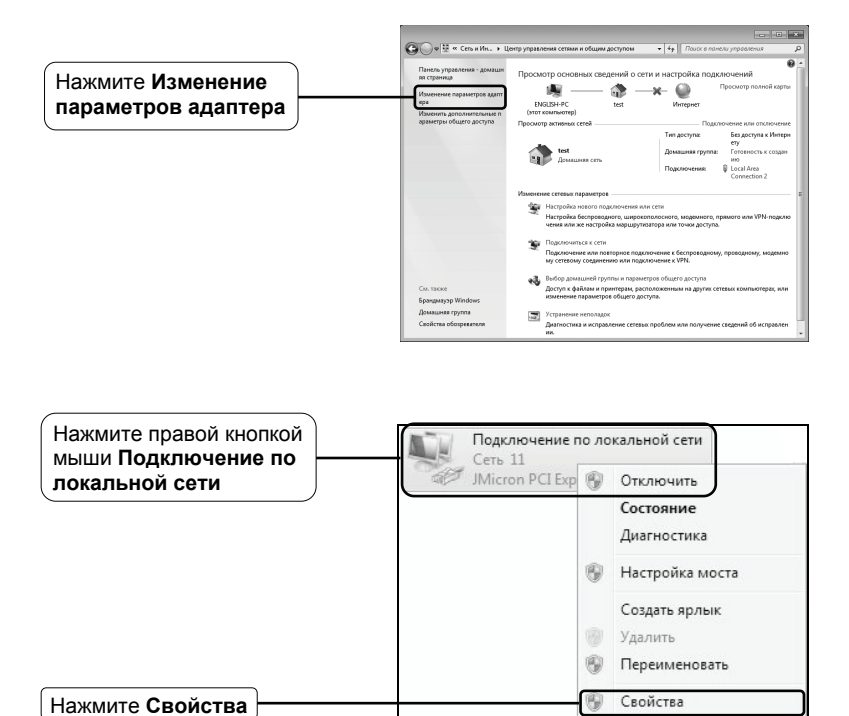

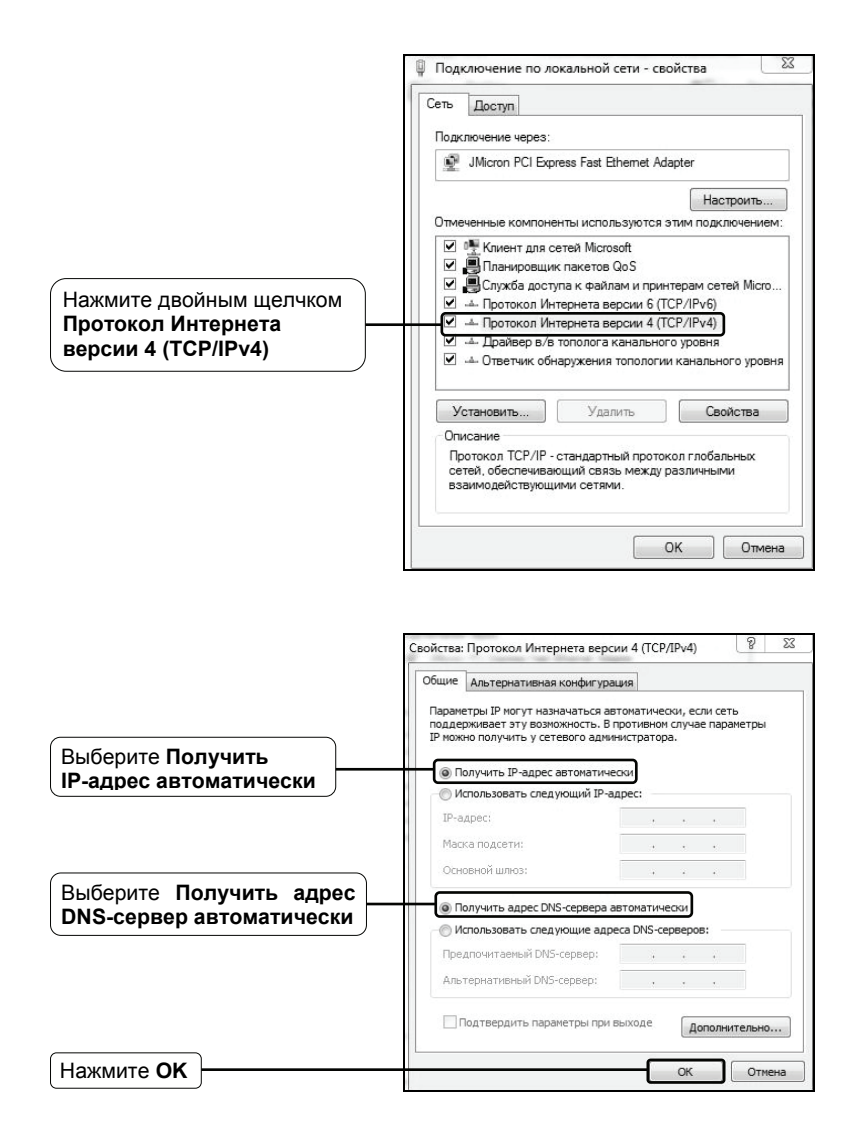

## Для OC Windows Vista

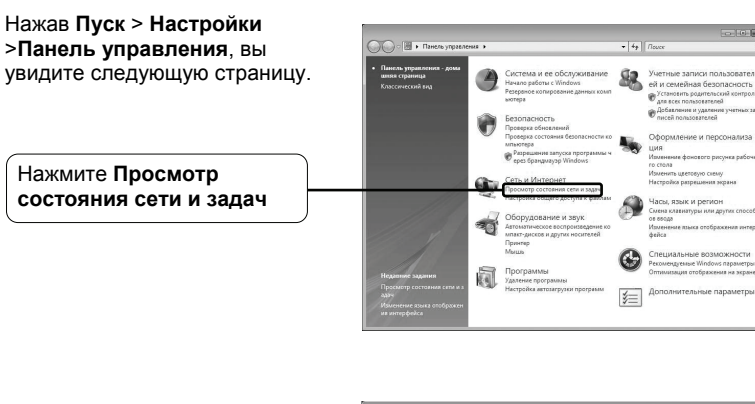

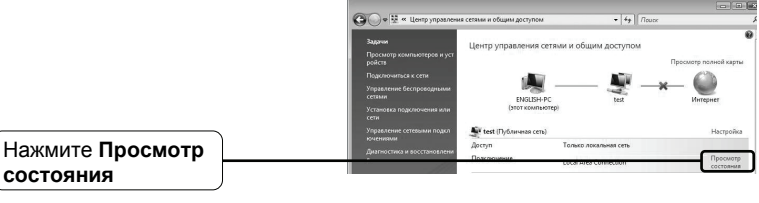

|                  | Состояние - подключение по локальной сети<br>Собщие                                                                                                    |
|------------------|----------------------------------------------------------------------------------------------------|
|                  | Годиле Годилочение Локальное<br>IPv4-подключение: Локальное<br>Cостояние носителя: Подключено<br>Длительность: 01:06:05<br>Скорость: 100.0 Мбит/с<br>Сведения |
|                  | Активность — — Принято Принято Принято Байт: 2 316 602   160 632 739                                                                                          |
| Нажмите Свойства | Свойства ФОтключить Диагностика<br>Закрыть                                                                                                    |

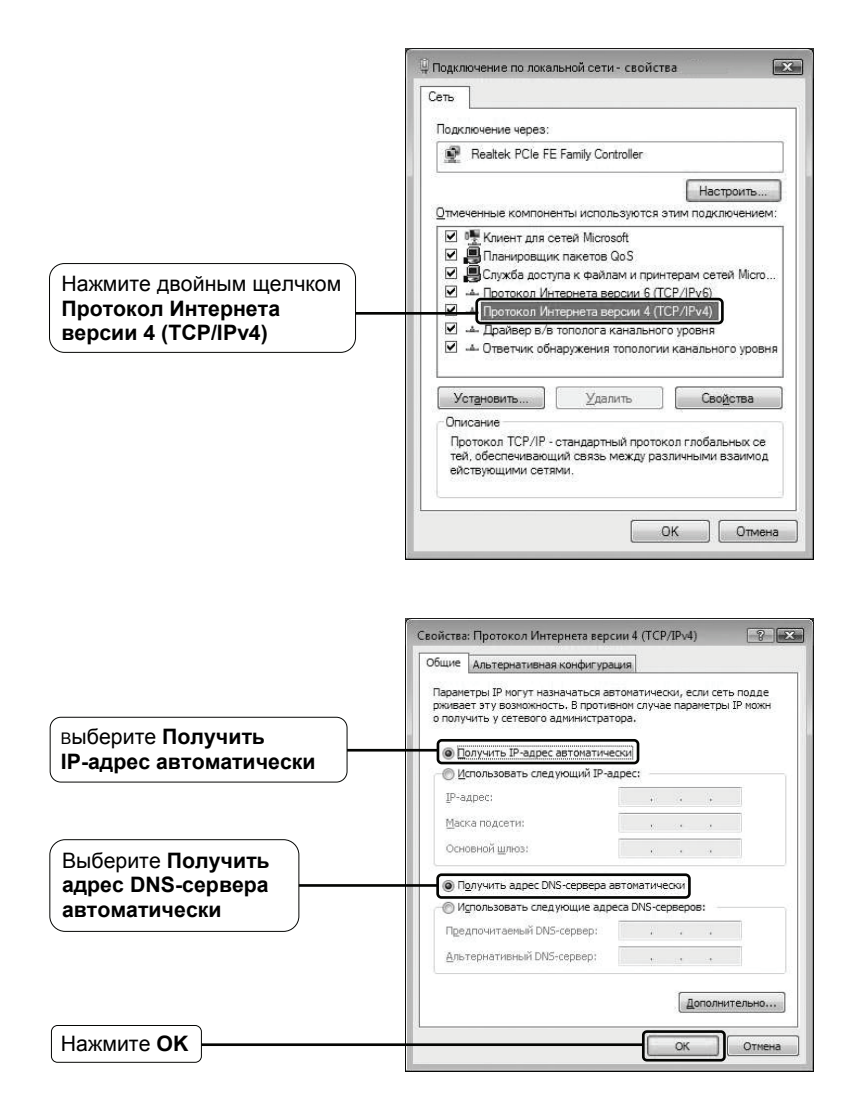

## Для OC Windows XP

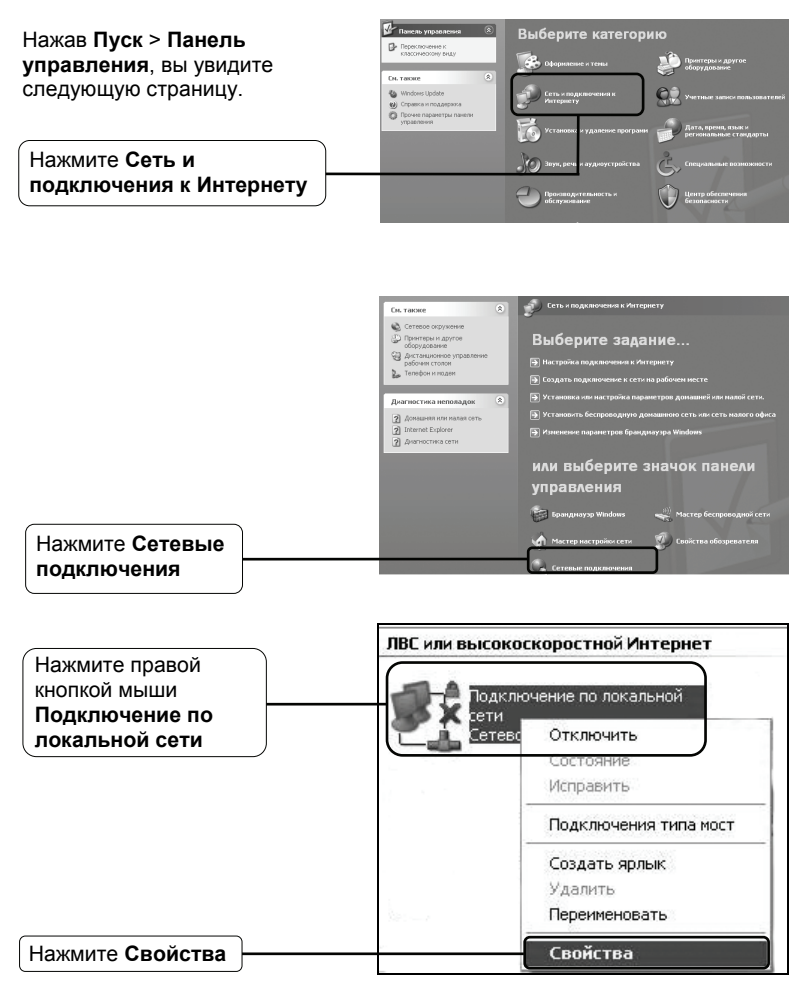

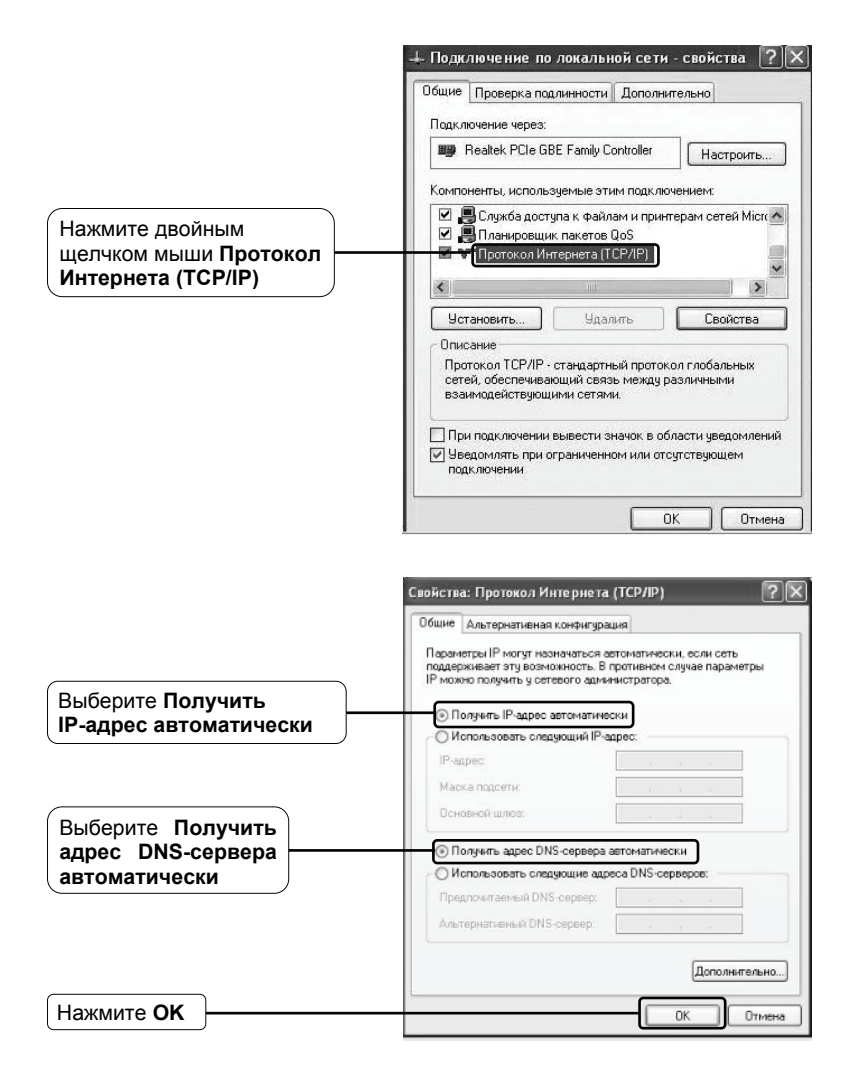

| Общие Проверка подлинности Дополнительно                                                                                                    |
|----------------------------------------------------------------------------------------------------|
| Подключение через:                                                                                                    |
| Realtek PCIe GBE Family Controller Hactpourts                                                                                                    |
| Компоненты, используемые этим подключением:                                                                                                    |
| <ul> <li>Служба доступа к файлам и принтерам сетей Міск /</li> <li>Планировщик пакетов QoS</li> <li>Протокол Интернета (TCP/IP)</li> </ul>        |
| ()                                                                                                    |
| Установить Удалить Свойства                                                                                                    |
| Описание                                                                                                    |
| Протокол TCP/IP - стандартный протокол глобальных<br>сетей, обеспечивающий связь между различными<br>взаимодействующими сетями.                   |
| <ul> <li>При подключении вывести значок в области уведомления</li> <li>У уведомлять при ограниченном или отсутствующем<br/>подключении</li> </ul> |

2) Настройка веб-браузера Internet Explorer

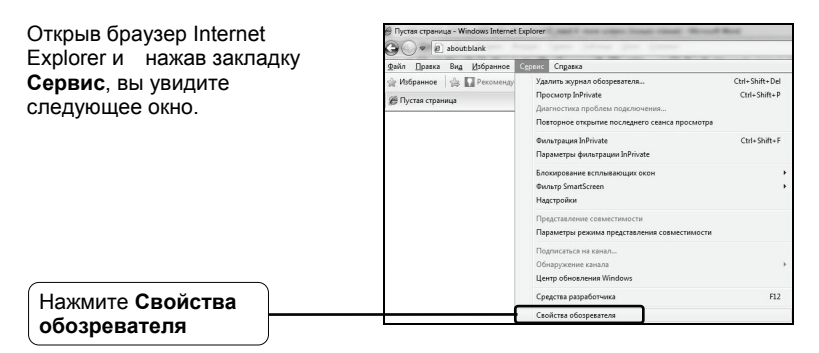

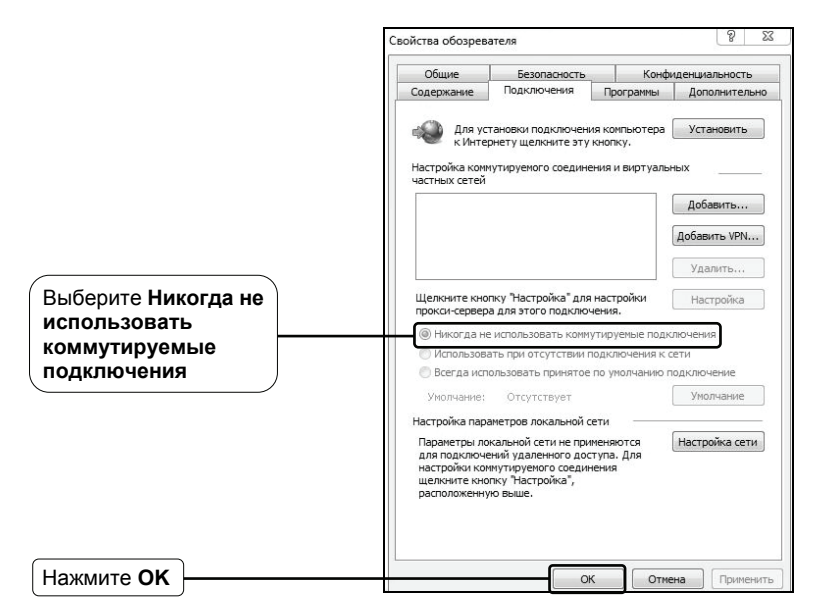

После того, как вы выполните все вышеуказанные настройки, попробуйте зайти на веб-интерфейс управления маршрутизатором. Если у вас все еще не получается зайти, тогда сбросьте настройки маршрутизатора до заводских и снова настройте ваш маршрутизатор согласно инструкциям настоящего Руководства по быстрой настройке. В случае сохранения проблемы, свяжитесь с нашей службой технической поддержки.

## Т4. Что делать, если я не могу выйти в Интернет?

- Проверьте правильность соединения всех разъемов, включая телефонную линию, кабели Ethernet и шнур от адаптера питания.
- 2) Проверьте, можете ли вы зайти на веб-интерфейс управления маршрутизатором. Если вы можете, проделайте следующие шаги. Если вы не можете, выполните настройку вашего компьютера согласно разделу ТЗ и посмотрите, сможете ли вы выйти в Интернет. В случае сохранения проблемы, перейдите к следующему шагу.
- Свяжитесь с вашим поставщиком Интернет-услуг и убедитесь в том, что VPI/VCI, тип подключения, имя пользователя и пароль правильно введены. В случае ошибок, исправьте настройки и попробуйте снова.

- 4) Если у вас все еще не получается выйти в Интернет, сбросьте настройки маршрутизатора до заводских и настройте маршрутизатор снова согласно инструкциям настоящего Руководства по быстрой настройки.
- В случае сохранения проблемы, свяжитесь с нашей службой технической поддержки.

Примечание Более подробную информацию об устранении неисправностей и контактную информацию службы технической поддержки посетите сайт нашей службы технической поддержки: http://www.tp-linkru.com/Support/

14

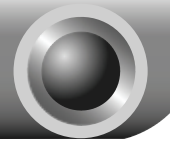

Примечание

Настройка для пользователей OC Mac OS\Linux\Windows\Android\iOS, у которых нет дисковода для чтения компакт-диска.

| <ol> <li>Вход в систему</li> </ol>                                                                                                    | 3 Copeo ne natione . Microsoft Internet Txplorer                                                                                                   |
|----------------------------------------------------------------------------------------------------|----------------------------------------------------------------------------------------------------|
| Откройте браузер и введите<br>в адресную строку адрес<br>192.168.1.1 и нажмите Enter                                                                                                 | eain Tpassa Bra Volgenece Organic Organic<br>Chasta · O · R D Volgenece Organic<br>Hosta · O · R D Volgenece O O · O · O · O · O · O · O · O · O · |
| На экране компьютера появится<br>диалоговое окно, где нужно будет<br>ввести значения <b>Пользователя</b> и<br><b>Пароль</b> . Введите значения по<br>умолчанию и нажмите <b>ОК</b> . | Подилючение к 192.168.1.1 ? 🔀<br>Гр-#8961ир                                                                                                    |
| Пользователь: admin<br>Пароль: admin                                                                                                    | Пользователь: 😰 admin 💌<br>Пароль: •••••<br>У Сохранить пароль)                                                                                    |
| Нажмите ОК                                                                                                    | Отмена                                                                                                    |

Если диалоговое окно не появляется, обратитесь к пункту **Т3** в разделе **Устранение неисправностей** и, если вы забыли пароль, к пункту **Т2**.

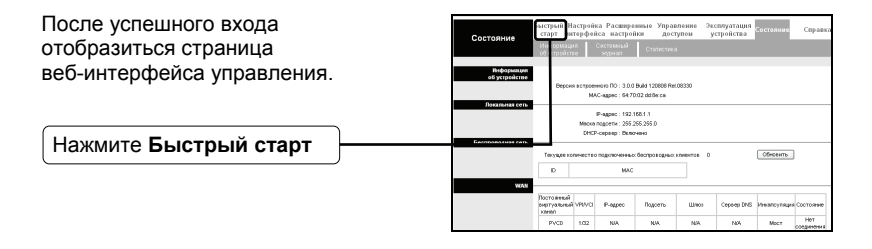

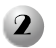

## Настройка подключения к Интернет

| Появится следующая страница.                                                                                                    | Быстрый<br>старт метерфейса якстройка доступон устройства Состояние Сиравон<br>старт                                                                                                    |
|----------------------------------------------------------------------------------------------------|----------------------------------------------------------------------------------------------------|
|                                                                                                    | Быерый онд<br>Данный недергазитор перения для доля или инболциото обласа. Вселер<br>настройи "Басерый седа" понскате на настроят працирисатор для<br>подлючения и поставилу Линфини долу.                                                                                    |
| Нажмите Запустить Мастер настройки                                                                                                    | Seyara Sana Mayda                                                                                                    |
|                                                                                                    | Быстрый старт<br>Матер настройки поможет вам пройти четыре быстрых шага. Накмите кнопку<br>Далее, чтоби начать.<br>Шаг 1. Выбериле часовой поас<br>Шаг 2. Настройте подолючение к Интернет<br>Шаг 3. Настройте беспроевдную сеть<br>Шаг 4. Сохраните настройки маршутизатора |
| Нажмите Далее                                                                                                    | Zaret Banca                                                                                                    |
| Из выпадающего списка<br>выберите <b>Часовой пояс,</b><br>соответствующий вашему<br>месторасположению                                                                                                    | Быстрый старт - Часовой пояс<br>Вибрите часеей поес в соответстви с вашим местонахождением в нажилте<br>Далее, чтобы продолжить.<br>(ОЛТ-03.00) Багдад, Кувейт, Найроба, Эр-Янад, Москва<br>(Назад, Далее, Выход)                                                            |
| Нажмите Далее                                                                                                    |                                                                                                    |
| Выберите Тип подключения к<br>поставщику Интернет-услуг.<br>При выборе РРРоЕ/РРРОА,<br>перейдите к разделу А;<br>При выборе Динамический<br>IP-адрес, перейдите к разделу В;<br>При выборе Статический<br>IP-адрес, перейдите к разделу С;<br>При выборе Режим мост,<br>перейдите к разделу D. | Быстрый старт - Тип подключения<br>к поставщику Интернет-услуг<br>Виберите тип падключения к Интернет, чтоби подключться к вашеку поставщику<br>подключеский Радее<br>Статический Радее<br>Фредерова<br>Фредерова<br>Фредерова<br>Фрежим мост                                |
| Нажмите Далее                                                                                                    | Tasag Lafe Buxod                                                                                                    |

### Примечание

Не рекомендуется устанавливать Режим мост, так как в этом режиме не разрешается иметь доступ в Интернет для нескольких компьютеров.

# A. PPPoE/PPPoA

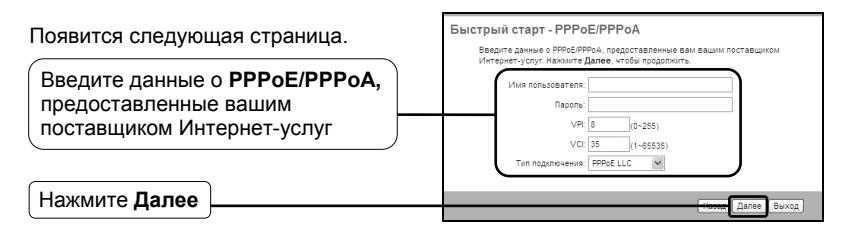

Примечание

Если у вас нет информации о VPI, VCI и Типе подключения, свяжитесь с вашим поставщиком Интернет-услуг и попросите предоставить эту информацию.

## В. Динамический ІР-адрес

Появится следующая страница.

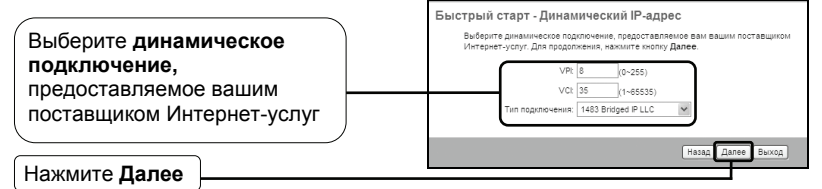

# С. Статический ІР-адрес

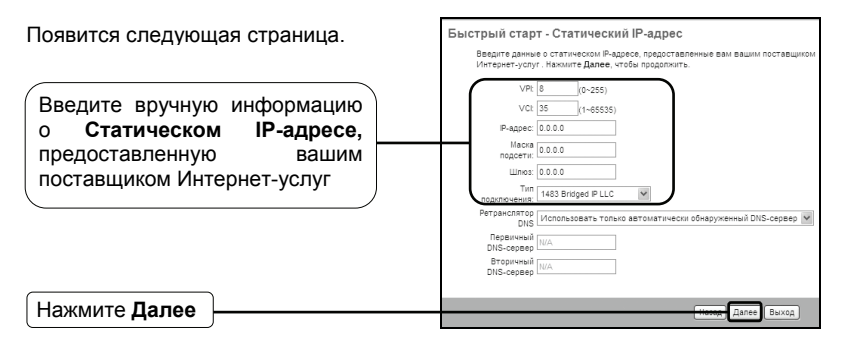

## **D.** Режим мост

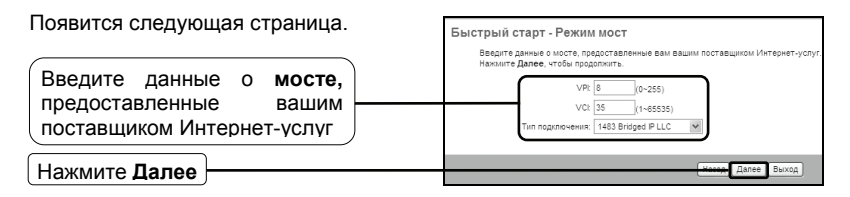

После завершения вышеуказанной настройки, перейдите к разделу Настройка беспроводной локальной сети

# Настройка беспроводной локальной сети

Появится следующая страница.

3

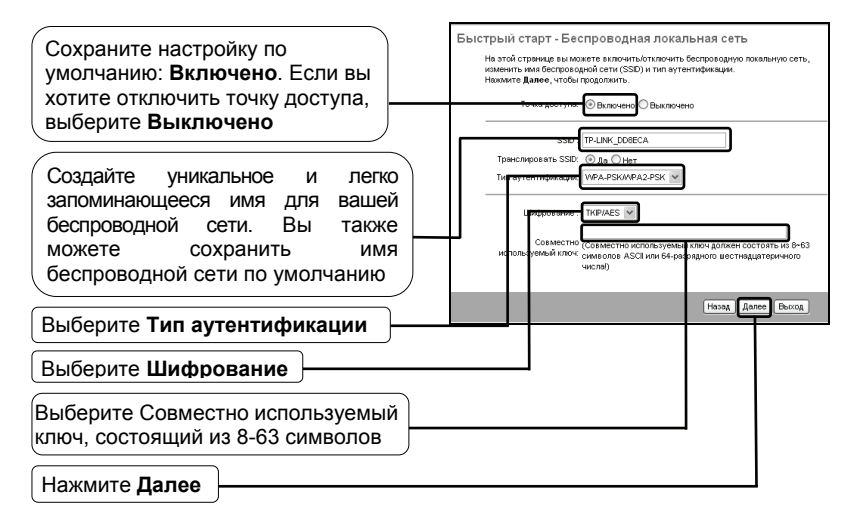

## Примечание

Защита беспроводной сети по умолчанию отключена. Для настройки безопасности вам нужно выбрать Тип аутентификации. Рекомендуется выбрать WPA2-PSK.

После завершения вышеуказанной настройки, перейдите к разделу **4** Завершение быстрой настройки.

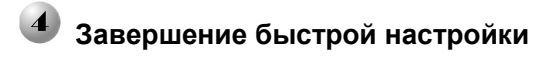

Нажмите Закрыть

| Появится следующая страница. | Быстрый старт завершен!                                                                                                    |
|------------------------------|----------------------------------------------------------------------------------------------------|
|                              | Мастер мастройки завершил работу. Накилите Назад, чтобы внести изменения или<br>исправить ошибки, Накилите Далее, чтобы сохранить текущие настройки. |
| Нажмите Далее                | manay (Alites Bunch)                                                                                                    |
|                              | Быстрый старт завершен!                                                                                                    |
|                              | Изменения сохранены.                                                                                                    |

Теперь ваш маршрутизатор со встроенным модемом настроен и выполняет перезагрузку. Не выключайте питание, пока маршрутизатор не закончит процесс перезагрузки.

Закрыть

| ТЕХНИЧЕСКАЯ ПОДДЕРЖКА                                                                                     |
|----------------------------------------------------------------------------------------------------|
| Для выявления и устранения неисправностей:                                                                |
| www.tp-linkru.com/support/faq                                                                             |
| www.tp-link.ua/support/faq                                                                                |
| <ul> <li>Для загрузки последних прошивок, драйверов, утилит и руководств<br/>пользователя:</li> </ul>     |
| www.tp-linkru.com/support/download                                                                        |
| www.tp-link.ua/support/download                                                                           |
| По другим вопросам технической поддержки, свяжитесь с нами,<br>используя следующую контактную информацию: |
| Российская Федерация                                                                                      |
| Тел.: 8 (499) 754-55-60                                                                                   |
| 8 (800) 250-55-60 (звонок бесплатный из любого региона РФ)                                                |
| E-mail: support.ru@tp-link.com                                                                            |
| Форум: http://forum.tp-linkru.ru/                                                                         |
| Режим работы: с понедельника по пятницу, с 10:00 до 18:00(мск)                                            |
| *кроме праздничных дней в Российской Федерации.                                                           |
| Украина                                                                                                   |
| <br>ООО «ТІПІ-ЛІНК ЮКРЕЙН»                                                                                |
| Отдел поддержки: +380 (44) 590 51 14                                                                      |
| E-mail: support.ua@tp-link.com                                                                            |
| Время работы: с понедельника по пятницу, с 14:00 до 20:00                                                 |
| По всему миру                                                                                             |
| Тел.: +86 755 26504400                                                                                    |
| E-mail: support@tp-link.com                                                                               |
| Время работы: круглосуточно без выходных                                                                  |

\*Иногда встроенное лицензионное программное обеспечение на продукцию TP-LINK может быть подменено на ПО от посторонних производителей, например, DD-WRT. В этом случае TP-LINK не предоставляет техническую поддержку и не дает гарантии на качество и надежность работы. Поломка оборудования, которая произошла по причине использования неоригинального программного обеспечения, делает недействительной гарантию на устройство.